| วิธีการใช้งานระบบ E-IPO ผ่าน Mo | bile Devi | ce (TISCOeTRADE for iPhone , iPad , Streaming for android) |
|---------------------------------|-----------|------------------------------------------------------------|
| ประเภทบัญซีลูกค้า               | :         | ส่งคำสั่งซื้อขายผ่านอินเทอร์เน็ต                           |
| วิธีชำระเงินค่าจองซื้อ          | :         | ชำระผ่าน ATS เท่านั้น                                      |
| ช่องทางเข้าระบบ E-IPO           | :         | ສ່ານ Mobile Device (TISCOeTRADE for iPhone , iPad ,        |
|                                 |           | Streaming for android)                                     |

1.เข้าใช้งานผ่าน ผ่าน Mobile Device (TISCOeTRADE for iPhone , iPad , Streaming for android) ระบุ user and password และกด login เลือก My Menu มุมขวาล่างและเลือกเมนู eServices

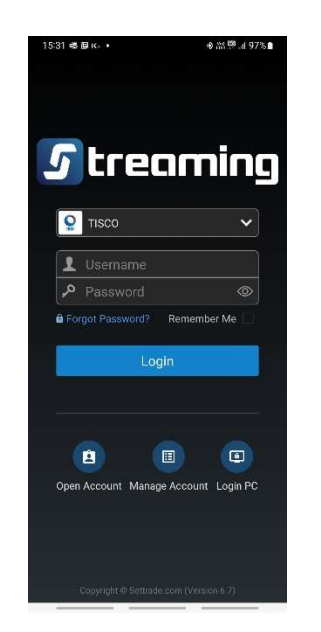

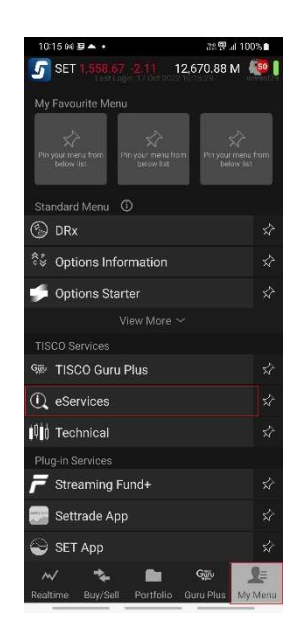

2.เลือกเมนู บริการด้านอื่น ๆ / Other Services

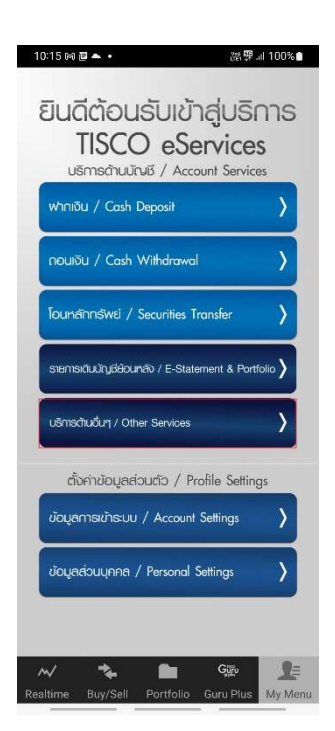

3.เข้าหน้าจอ e-STATEMENT AND e-PORTFOLIO เลือกเมนู 📃 มุมขวาบน และเลือกเมนู Other

Services และเมนู E-IPO

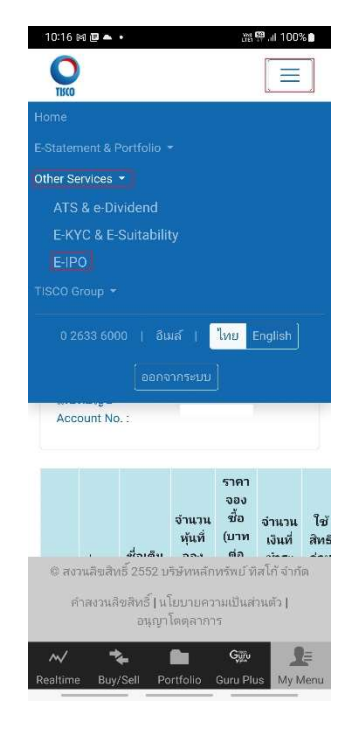

## 4. เมื่อเลือก E-IPO เพื่อตรวจสอบสิทธิที่ได้รับ ระบบจะแสดงรายการ ดังนี้

- 4.1 ข้อมูลหุ้นที่ลูกค้าได้รับสิทธิจองซื้อ
  - ้ชื่อย่อ , ชื่อเต็ม, จำนวนหุ้นที่จองซื้อ, ราคาจองซื้อ (บาทต่อหุ้น), จำนวนเงินที่ชำระ
- 4.2 ใช้สิทธิก่อนเวลา คือ กำหนดเวลาที่ลูกค้าต้องดำเนินการยืนยันการใช้สิทธิภายในเวลาที่กำหนด
- 4.3 สถานะรายการจองซื้อ
  - *รอการยืนยัน* คือสถานะรายการที่ลูกค้ายังไม่ได้ยืนยันการจองซื้อผ่านระบบ E-IPO
     หลังจากทำรายการยืนยันจองซื้อเรียบร้อยแล้วระบบจะเปลี่ยนสถานะรายการจองซื้อจาก
     "รอการยืนยัน" เป็น "รอผลการชำระเงิน"
  - *รอผลการชำระเงิน* คือสถานะจองซื้อที่รอผลการชำระเงินค่าจองซื้อผ่าน ATS
  - จองซื้อสำเร็จ คือสถานะรายการที่ลูกค้าได้รับการยืนยันรายการจองซื้อจากบริษัท ซึ่งบริษัทจะ ทำการยืนยันรายการจองซื้อหลังจากที่บริษัทได้รับชำระค่าจองซื่อ และตรวจสอบเงื่อนไขการ จองซื้อเรียบร้อยแล้ว โดยบริษัทจะส่งผลการจองซื้อไปยังอีเมล์ของลูกค้า
  - *ยกเลิก* คือสถานะรายการที่บริษัทยกเลิกรายการจองซื้อผ่านระบบ E-IPO หลังจากที่ลูกค้ายืนยัน รายการจองซื้อ โดยบริษัทจะส่งผลการจองซื้อไปยังอีเมล์ของลูกค้า

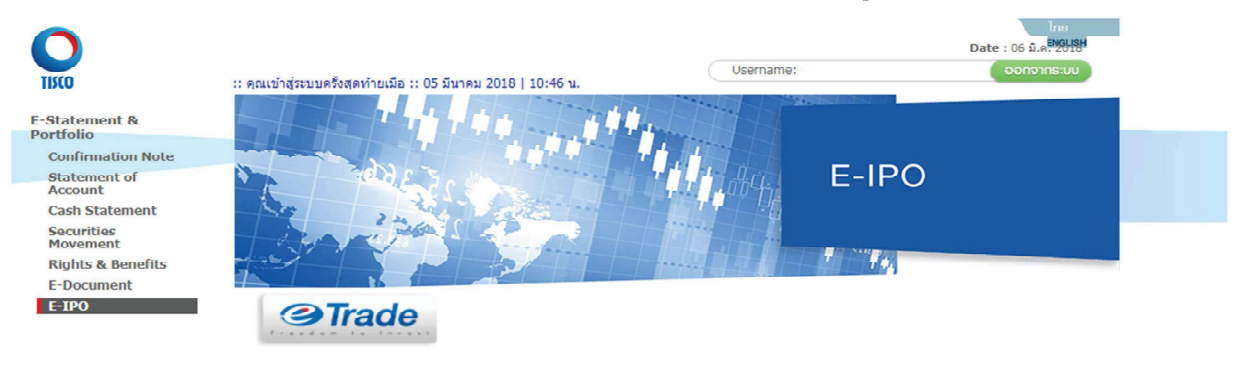

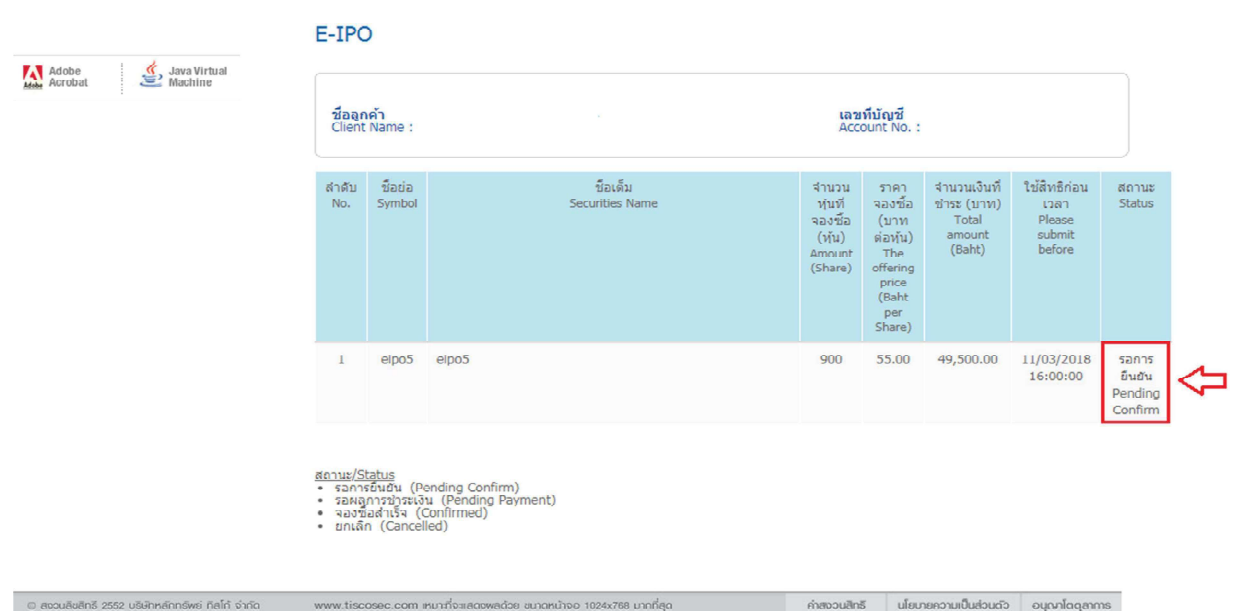

 ลูกค้าสามารถทำรายการยืนยันการจองซื้อหุ้นที่ลูกค้าได้รับสิทธิโดยคลิกเลือกรายการหุ้น ระบบจะแสดงข้อมูล ให้ลูกค้าตรวจสอบรายการ ดังนี้

5.1 ชื่อ - นามสกุล, เลขที่บัญชี ของลูกค้า

5.2 ชื่อหุ้น, จำนวนหุ้น, ราคาจองซื้อ (บาทต่อหุ้น), จำนวนเงินที่ชำระ, จำนวนเงินที่ชำระเป็นตัวอักษร

5.3 วิธีการชำระเงินค่าจองซื้อ

- ระบบจะแสดงเป็นบัญชี ATS ของลูกค้าที่แจ้งไว้กับบริษัท
- วันที่ที่บริษัทจะดำเนินการตัดเงินค่าจองซื้อผ่าน ATS
  - (ขอให้ลูกค้าสำรองเงินในบัญชีก่อนเวลา 11.00 น.)
- 5.4 หนังสือชี้ชวน และเงื่อนไขการจองซื้อ
  - ลูกค้าสามารถอ่านหนังสือชี้ชวนได้โดยคลิก "หนังสือชี้ชวน"
  - เงื่อนไขการจองซื้อตามข้อ 1 4

| กลไก่ไฟแนนเชียสกรุป ธนาการกลไก่                                                                                                    | บล.กลไก่ บลจ.กลไก่                                                                                                    |                                                                                                    |                                  |  |
|----------------------------------------------------------------------------------------------------|----------------------------------------------------------------------------------------------------|----------------------------------------------------------------------------------------------------|----------------------------------|--|
| Conformation Note<br>Statement of<br>Statement of<br>Conformation Note<br>Statement<br>Cash Statement<br>Geourities<br>Movemant<br>Rights & Renefits<br>E-Document<br>E-IPO | สมมะครสุดทำหมัด :: 05 มีนาคม 2018   10:46 น.<br>00<br>อากาสปร                                                                                                    | Username:                                                                                                    | ไหม<br>05 ม.ค.2918<br>วอกจากระบบ |  |
|                                                                                                    | E-IPO                                                                                                    |                                                                                                    |                                  |  |
| Adobe Sava Virtual 5.1                                                                                                    | ใบจองชื้อทุ้นสามัญเพิ่มทุนบริบัท eipo5 ("eipo5")<br>Subscription Form for Newly Issued Orginary Shares of Al                                                                                                    | สถานะ:รอดว<br>เกิดชาย:รายเกิดชาย<br>เกิดชาย:รายเกิดชาย                                                                                                    | รยินยัน<br>Confirm               |  |
|                                                                                                    | เรียน คณะกรรมการ eipo5 ("eipo5")<br>To the Board of Directur of eipo6 ("eipo6")<br>วันห์ลอง/Subscription Date : 06/03/2018                                                                                                    | andrus : Pertoing (                                                                                                    |                                  |  |
|                                                                                                    | เสขทสญป/Account No.                                                                                                    |                                                                                                    |                                  |  |
|                                                                                                    | Hereby wish to subscribe ordinary shares of the Company                                                                                                    | as follows                                                                                                    |                                  |  |
|                                                                                                    | ชื่อหลักทรัพย์/Securities Name : eipo5 "eipo5"                                                                                                    |                                                                                                    |                                  |  |
| <u>5.2</u>                                                                                                    | รำนวนหุ้นที่จองชื่อ (หุ้น) ราคาจองชื่อ (บาทค่<br>Annount (Share) The offering price (Baht                                                                                                    | องกุ้ม) สำนวนเงินที่ช่าระ (บาท) สำนวนเงินที่ช่าระ (ดัวอัก<br>er Skare) Tutal amount (Baht) Tutal amount (in with                                                         | 1395)<br>119)                    |  |
|                                                                                                    | 900 55.00                                                                                                    | 49,500.00 สีหมื่นเก้าพันห้าร้อยบาท                                                                                                    | เถ้วน                            |  |
| <u>5.3</u>                                                                                                    | วิธีการประเงินค่าของชื่อ / Payment for subscrip<br>หารปรูปเงินก่ายขากระอิสามมิล (ATS)<br>แห้งอยู่เกิดขางสร้างเห็ต (ATS)<br>หรือประชาติ (ATS)<br>เห็นประชาติ (ATS)<br>การประชาติ (ATS)<br>การประชาติ (ATS)<br>เป็นประชาติ (ATS)<br>เป็นประชาติ (ATS)<br>เป็นประชาติ (ATS)<br>(ATS)<br>( | EIOD<br>เหลิงหน่า ATS Bank A/C NO<br>(ญิเงิ้นปมาตรารสัตโบมิติ (ATS) ของ ลูกดำไบรันที่: 07/03/2018<br>การเขาสามาร์กับเรื่อมข้ามหน้าและที่<br>การๆ ของอยใหม่อย สงอังหา กระ | E.                               |  |
| <u>5.4</u>                                                                                                    | หนังสือขึ้<br>สรุปข้อมุคส่                                                                                                    | สวน (executive summary)<br>สมุทธงหราสาร (Fact Sheet)<br>Teipo5                                                                                                    |                                  |  |
|                                                                                                    | เข้าพะจำยอร์บาร์หมายใหญ่และหมายในข่างสามมีไปจัดสามรู้ไปจัดสามรู้ในที่ รวมก์จากราลอร์ขึ้ดและการปารเป็นผู้ของขึ้อกุ่มเป็นไปสาม<br>เรื่อหนังสามพร้านขึ้นทางสำคัญขึ้นหรือกลับแห้งสามข้างสามมายในสาม<br>เรื่อหนังสามพร้าน<br>ไปทางสามมายใน และสามมายในสามข้างสามมายในสามข้างสามมายในสามมายในสามายในสามายในสามายไป<br>ไปทางสามมายใน และสามมายในสามายในสามายในสามายกลับไปทางสีมายกลามสามายสามายในสามายกลับ<br>ไปทางสามายใน และสามมายในสามายกลามสามายกลามสามายกลับไปทางสีมายกลามสามายสามายกลามสามายกลาม<br>ในทรงสามและหน้ายสามายกลามสามายกลามสามายกลามสามายกลามสามายกลามสามายกลามสามายกลามสามายกลาม<br>ในทรงสามายกลามสามายกลามสามายกลามสามายกลามสามายกลามสามายกลามสามายกลามสามายกลามสามายกลาม<br>ไปทางสามายกลามสามายกลามสามายกลามสามายกลามสามายกลามสามายกลามสามายกลามสามายกลามสามายกลามสามายกลามสามายกลามสามายกลาม<br>สน้ายกลามสามายกลามสามายกลามสามายกลามสามายกลามสามายกลามสามายกลามสามายกลามสามายกลาม<br>ไปที่หลายกลามสามายกลามสามายกลามสามายกลามสามายกลามสามายกลามสามายกลาม<br>ไปที่หลายกลามสามายกลามสามายกลามสามายกลามสามายกลามสามายกลามสามายกลาม<br>ไปที่หลายกลามสามายกลามสามายกลามสามายกลามสามายกลามสามายกลามสามายกลาม<br>ไปที่หลายกลามสามายกลามสามายกลามสามายกลามสามายกลามสามายกลามสามายกลามสามายกลามสามายกลามสามายกลามสามายกลามสามายกลามสามายกลามสามายกลามสามายกลามสามายกลามสามายกลามสามายกลามสามายกลามสามายกลามสามายก<br>เป็นสามายกลามีการสามายกลามสามายกลามสามายกลามสามายกลามสามายกลามสามายกลามสามายกลามสามายกลามสามายกลามสามายกลามสามายกลามสามายกลามสามายกลามสามายกลามสามายกลามสามายกลามสามายกลามีการสามายกลามสามายกลามสามายกลามสามายกลามสามายกลามสามายกลามสามายกลามสามายกลามสามายกลามสามายกลามสามายกลามสามายกลาม<br>เป็นสามายกลามีการสามายกลามสามายกลามสามายกลามสามายกลามสามายกลามสามายกลามสามายกลามสามายกลามสามายกลามสามายกลามสามายกลามสามายกลามสามายกลามสามายกลามสามายกลามสามายกลามสามายกลามสามายกลามสามายกลามสามายกลามส<br>สามายกลามการสามายกลามสามายกลามสามายกลามสามายกลามสามายกลามสามายกลามสามายกลามสามายกลามสามายก<br>สามายกายกลามสามายกลามสามายกลามสามายกลามสามายกลามสามายกลามสามายกลามสามายกลามสามายกลามสามายกลามสามายกลามสามายกลามสามายกลามสามายก<br>11 กายกลามสามายกลามสามายกลามสามายกลามสามายกลามสามายกลามสามายกลามสามายกลามสามายกลามสามายกลามสามายกลามสามายกลา                                                                                                    |                                                                                                    |                                  |  |
|                                                                                                    |                                                                                                    | online Close                                                                                                    |                                  |  |
| 🛛 สอวนสอสกร 2552 บริษาหลากรพย กลไก่ จำกัด                                                                                                    | www.tiscosec.com เหมาะก็จะเสดงพลด้วย ขนาดหมาจอ 1024x/68                                                                                                    | มากก่อุด คำสงวนสิทธิ นโยบายความเป็นส่วนต่ว                                                                                                    | อนุณาโดตุสาการ                   |  |

6. กด check box 2 ช่องในส่วนเงื่อนไข และกด confirm เพื่อยืนยันการจองซื้อหุ้น เมื่อลูกค้ายืนยันรายการจอง ซื้อหุ้นเรียบร้อยแล้วสถานะรายการจองซื้อหุ้นจะเปลี่ยนจาก "รอการยืนยัน" เป็น "รอผลการชำระเงิน" ลูกค้า สามารถจัดพิมพ์รายการจองซื้อหุ้นเพื่อเก็บไว้ตรวจสอบรายการได้

|                                                   | ห้กบัญชีเงินฝากธนาคารอัตโนมัติ (ATS)<br>Automatic Transfer Switch (ATS)                                                                                                    | Bank Name : KBANK                                                                                                    | ATS Bank A/C NO                                                                               | ):                                                        |                                                                 |                                    |
|---------------------------------------------------|----------------------------------------------------------------------------------------------------|----------------------------------------------------------------------------------------------------|-----------------------------------------------------------------------------------------------|-----------------------------------------------------------|-----------------------------------------------------------------|------------------------------------|
|                                                   | ทั้งนี้บริษัทฯ จะดำเนินการตัดเงินค่าจองชื่<br>The subscription amount will be debited f                                                                                                    | อหลักทรัพย์จากบัญขึ่เงินฝา<br>from your bank account on:                                                              | กธนาคารอัดโนมัติ (Al<br>8 07/03/2018                                                          | TS) ของ ลูกค่                                             | ักในวันที่ : 07/03/2018                                         |                                    |
|                                                   | วิธีรับหุ้น/Received Share                                                                                                    |                                                                                                    |                                                                                               |                                                           |                                                                 |                                    |
|                                                   | ฝากเข้าบัญชี้บริษัทหลักทรัพย์ ทิสโก้ จำก<br>Deposit to TISCO Securities Co., Ltd. Part                                                                                                    | โด เลขที่สมาชิก 002 เพื่อบัย<br>ticipant No 002 for my secu                                                           | บชีของข้าพเจ้าเลขที่<br>rities account no:                                                    |                                                           |                                                                 |                                    |
|                                                   |                                                                                                    | หนังสือขึ้ชวน (exec<br>สรุปข้อมุลสำคัญของคร<br>"eipo                                                                  | utive summary)<br>กสาร (Fact Sheet)<br>วร์"                                                   |                                                           |                                                                 |                                    |
|                                                   | agreed to the conditions laid down.<br>4. การทำรายการจองซื้อนี้จะมีผลง<br>แล้ว<br>The subscription will be com<br>การลงทุนในทันบีความเสียง ผู้จ<br>Stock investment contains ris<br>subscribing. | ร่ำเร็จสมบูรณ์ต่อเมือบริษัทา<br>pleted only when the Cor<br>องซื้อควรอ่านหนังสือชี่ชวน:<br>sk, the investor should re | ใด้รับเงินครบถ้วนตาม<br>npany receives the p<br>หรือข้อมูลสรุปอย่างรอ<br>ad the prospectus/fa | ปจำนวนที่ระบุ<br>payment.<br>บดอบก่อนตัด<br>act sheet the | ในเงื่อนไขของการจองซื้อ<br>เส้นใจจองซื้อหุ้น<br>oroughly before | <ul> <li>พัน</li> <li>▼</li> </ul> |
| )                                                 | ข้าพเจ้าขอรับรองข้อมูล และยืนยัน<br>I/We agree to all terms and condition                                                                                                    | เรายละเอียด พร้อมยอมรับ<br>ns.                                                                                        | บเงื่อนไขดังกล่าวข้าง                                                                         | งต้น                                                      |                                                                 |                                    |
|                                                   | ช้าพเจ้าขอยืนยันว่าได้ศึกษาข้อมูล<br>ยินยอมผูกพันดามหนังสือชี้ชวนขอ                                                                                                    | แกียวกับการเสนอขายหุ้น<br>องหลักทรัพย์ดังกล่าว                                                                        | ในหนังสือชี้ช่วนของ                                                                           | หลักทรัพย์ <mark>เ</mark>                                 | eipo5 ດັ່งกล่าวແລ້ว ແລະ                                         | 20<br>20                           |
|                                                   | I have thoroughly read the prospectu                                                                                                    | us of eipo5, and granted all                                                                                          | conditions.                                                                                   |                                                           |                                                                 |                                    |
|                                                   |                                                                                                    | Confirm                                                                                                    | Close                                                                                         |                                                           |                                                                 |                                    |
| © สงวนสิงสิทธิ 2552 บริษัทหลักกรัพย์ กิลโก้ จำกัด | www.tiscosec.com เหมาะที่จะเสดอพสด้วย ชนา                                                                                                    | าดหน้าจอ 1024x768 มากที่สด                                                                                            |                                                                                               | ค่าสงวนสิทธั                                              | นโยบายความเป็นส่วนตัว                                           | อนุณาโตตุสา                        |

7. ลูกค้าสามารถตรวจรายการจองซื้อหุ้นที่ลูกค้าได้รับสิทธิ และสถานะรายการจองซื้อ ได้ที่หน้า E-IPO

| ชื่อลุกค้า<br>Client Name : |                   |                                       | เลขที่บัญชี<br>Account No. :                            |                                                                                          |                                                         |                                                      |                                            |
|-----------------------------|-------------------|---------------------------------------|---------------------------------------------------------|------------------------------------------------------------------------------------------|---------------------------------------------------------|------------------------------------------------------|--------------------------------------------|
| สำดับ<br>No.                | ชื่อย่อ<br>Symbol | ชื่อเด็ม<br>Securities Name           | จำนวน<br>หันที่<br>จองซ้อ<br>(หัน)<br>Amount<br>(Share) | ราคา<br>จองซื้อ<br>(บาท<br>ต่อทัน)<br>The<br>offering<br>price<br>(Baht<br>per<br>Share) | จำนวนเงินที่<br>ชำระ (บาท)<br>Total<br>amount<br>(Baht) | ใช้สี่งหริก่อน<br>เวลา<br>Please<br>submit<br>before | สถานะ<br>Status                            |
| 1                           | EIPO2             | บริษัท อีไอพีโอ กรุ้ป 2 จำกัด (มหาชน) | 10,000                                                  | 35.00                                                                                    | 350,000.00                                              | 02/03/2018<br>15:30:00                               | รอผลการ<br>ช่าระเงิน<br>Pending<br>Payment |

## E-IPO

<u>สถานะ/Status</u> • รอการขึ้นขัน (Pending Confirm) • รอผลูการข้าระเงิน (Pending Payment) • จองซื่อสำเร็จ (Confirmed) • ยกเลิก (Cancelled)

สถานะรายการจองซื้อ

- *รอการยืนยัน* คือสถานะรายการที่ลูกค้ายังไม่ได้ยืนยันการจองซื้อผ่านระบบ E-IPO \_ หลังจากทำรายการยืนยันจองซื้อเรียบร้อยแล้วระบบจะเปลี่ยนสถานะรายการจองซื้อจาก "รอการยืนยัน" เป็น "รอผลการชำระเงิน"
- *รอผลการชำระเงิน* คือสถานะจองซื้อที่รอผลการชำระเงินค่าจองซื้อผ่าน ATS -
- *จองซื้อสำเร็จ* คือสถานะรายการที่ลูกค้าได้รับการยืนยันรายการจองซื้อจากบริษัท ซึ่งบริษัทจะ \_ ทำการยืนยันรายการจองซื้อหลังจากที่บริษัทได้รับชำระค่าจองซื่อ และตรวจสอบเงื่อนไขการ ้จองซื้อเรียบร้อยแล้ว โดยบริษัทจะส่งผลการจองซื้อไปยังอีเมล์ของลูกค้า
- *ียกเลิก* คือสถานะรายการที่บริษัทยกเลิกรายการจองซื้อผ่านระบบ E-IPO หลังจากที่ลูกค้ายืนยัน -รายการจองซื้อ โดยบริษัทจะส่งผลการจองซื้อไปยังอีเมล์ของลกค้า

8. ลูกค้าสามารถสั่งพิมพ์รายการจองหุ้นได้ที่หน้า E-IPO โดยรายการที่ต้องการพิมพ์จะต้องมีสถานะรอผลการ ชำระเงิน หรือ จองซื้อสำเร็จ

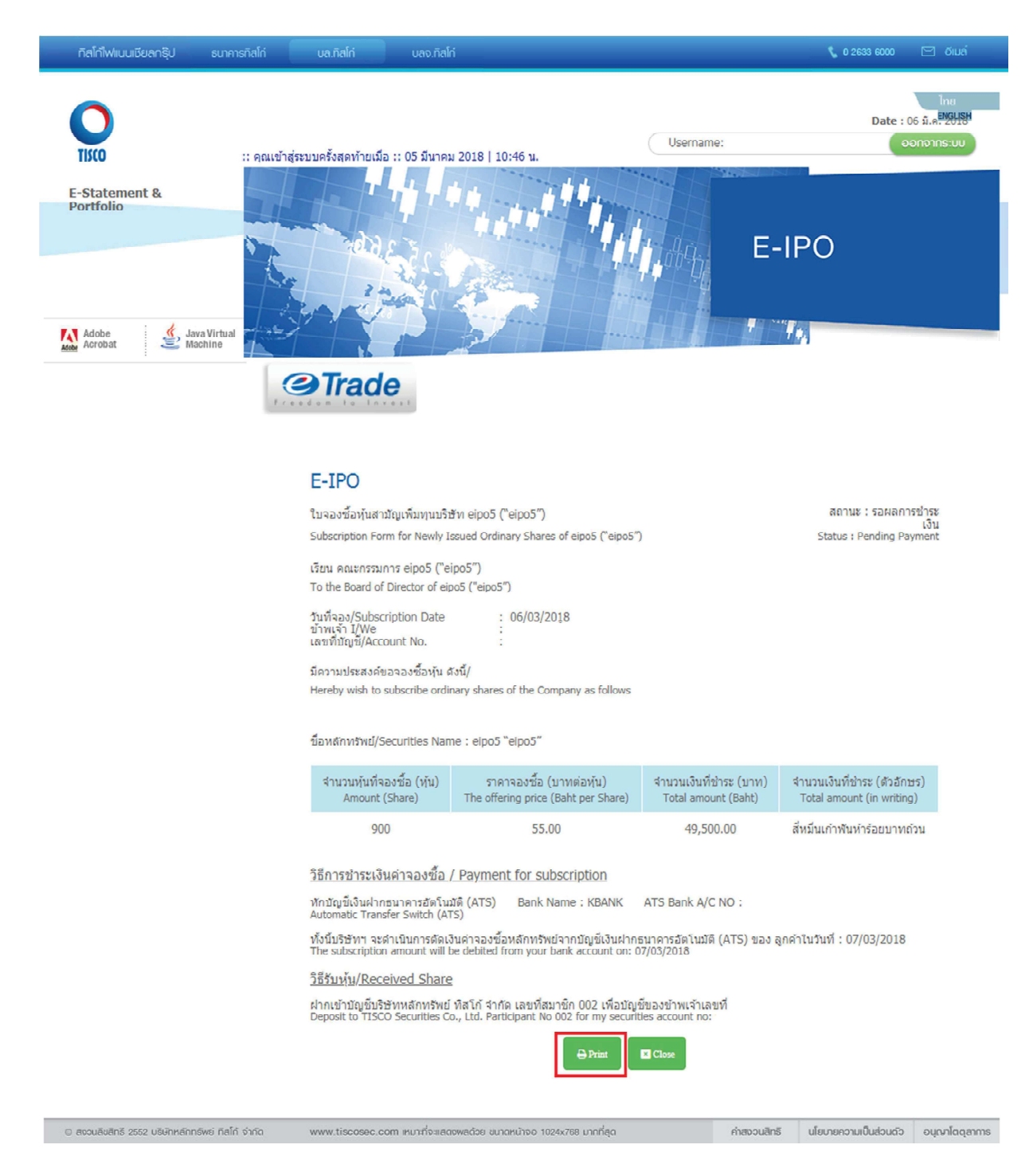

## บริษัทจะแจ้งผลการจองซื้อหุ้นที่ลูกค้าทำรายการยืนยันรายการจองซื้อหุ้นผ่านระบบ E-IPO ไปยังอีเมล์ของ ลูกค้า โดยแสดงสถานะของรายการจองซื้อ "จองซื้อสำเร็จ" หรือ "ยกเลิก" ดังนี้

Subject: ผลการจองซื้อหุ้น "XXX" Subscription Result Notification of "XXX"

เรียน คุณทดสอบ ทดสอบ เลขที่บัญซีซื้อขายหลักทรัพย์ xxxxx-x/51 Dear Khun TEST TEST , Account No. xxxxx-x/51

บริษัทหลักทรัพย์ ทิสโก้ จำกัด ("บริษัท") ขอแจ้งผลการจองซื้อหุ้น XXXXXX "XXX" ของท่านดังนี้ TISCO Securities Company Limited ("the Company") would like to inform the result of your subscription for XXXXX "XXX" as follows:

| <b>วันที่จองซื้อ</b><br>Subscription Date                                                            | 09/03/2018                 |
|----------------------------------------------------------------------------------------------------|----------------------------|
| <mark>จำนวนหุ้นที่จองซื้อ (หุ้น)</mark><br>Subscription Amount (Shares)                              | 1,000                      |
| <mark>ราคาจองซื้อ (บาทต่อหุ้น)</mark><br>Subscription Price (Baht/Share)                             | 10.00                      |
| <mark>จำนวนเงินที่ชำระ (บาท)</mark><br>Subscription Amount (Baht)                                    | 10,000                     |
| วิธีการชำระค่าจองซื้อ<br>Payment Method                                                              | ATS - 123456789            |
| นำหุ้นเข้าบัญชีซื้อขายหลักทรัพย์ของ<br>ข้าพเจ้าที่มีอยู่กับบริษัทเลขที่<br>Deposit to My Account No. | 123456/51                  |
| <b>สถานะ</b><br>Status                                                                               | จองซื้อสำเร็จ<br>Confirmed |

ทั้งนี้ท่านสามารถสอบถามข้อมูลเพิ่มเติมได้ที่เจ้าหน้าที่แนะนำการลงทุนของท่าน หรือติดต่อที่หมายเลข 02 633 6441-5

If you require more information, please contact your Investment Consultant or contact number 0 2 633 6441-5

ขอแสดงความนับถือ

Best regards,

บริษัทหลักทรัพย์ ทิสโก้ จำกัด TISCO Securities Company Limited